# South Carolina Personal Income Tax Extensions

# **South Carolina Extension Payment:**

# Step 1:

Click on the below link

https://mydorway.dor.sc.gov/\_/

## (Note:-This link opens only via U.S IP address.)

## Step 2:

Under Payment Type Select Individual Income Tax Payment and enter SSN and then click on next.

#### Payment Type

| 0 | Bill Payment - Includes collection payments, pay plan payments, and media    |
|---|------------------------------------------------------------------------------|
|   | payments. You may need information from the notice you received to make your |
|   | payment.                                                                     |

- Individual Income Tax Payment This option is only available if you have already filed income taxes in South Carolina.
- Business Income Tax Payment This option is only available if you have registered your tax accounts with the SCDOR. Register now at dor.sc.gov/register.

#### **Taxpayer Information**

## ID Type SSN ~ SSN \*

Required

### Already paid?

- Find an existing payment below. You will need your payment confirmation code and email address.
- You have until 5:00 PM EST the same business day to cancel an ACH payment.
  You cannot lookup credit card payments.
- Find Existing Payment

Cancel

< Previous Next >

# Step 3:

Select Extension Payment option and enter details. Click on Next

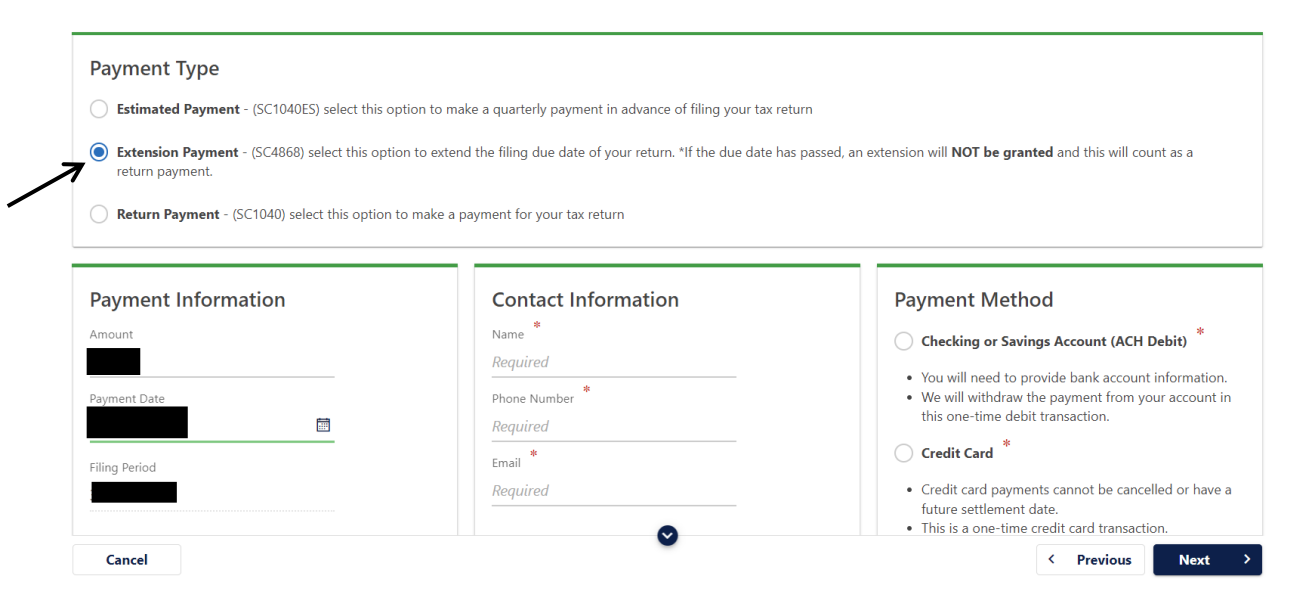

# Step 4:

Enter your payment information

| Payment Summary                        | Payment Informat                         | ion                           | Payment                                                         |  |
|----------------------------------------|------------------------------------------|-------------------------------|-----------------------------------------------------------------|--|
| egal Name                              | Routing Number * <i>Required</i>         |                               | A payment made with a request for an extension.<br>Payment Date |  |
| Account Type<br>ndividual Income Tax   | Account Number *<br>Required             | Required<br>Format: 999999999 | Amount                                                          |  |
| <sup>ayment</sup><br>Extension Payment | Confirm Account Number * <i>Required</i> |                               | Confirm Amount *<br>Required                                    |  |
| ling Period                            | Bank Account Type *                      |                               |                                                                 |  |
| ayment Date                            | Savings                                  |                               |                                                                 |  |
| mount                                  |                                          |                               |                                                                 |  |
|                                        |                                          |                               |                                                                 |  |

Once review and then submit it.

## Alternate way of Payment:

To request a South Carolina extension.

File Form SC4868 by the original due date of your return.